# Návod pro Chrome 30.X

#### Problém:

Pokud napíšete adresu <u>https://posta.gymhu.cz</u>, tak se objeví následující chybové okno:

| Chyba SSL ×                  |                                                                                                    |    |
|------------------------------|----------------------------------------------------------------------------------------------------|----|
| → C & https://posta.gymhu.cz |                                                                                                    | \$ |
|                              |                                                                                                    |    |
|                              |                                                                                                    |    |
| <u> </u>                     | Bezpečnostní certifikát webu není důvěryhodný!<br>Pokusili jste se přejit na server posta.gymhu.cz, ale server předložil certifikát vydaný subjektem, kterému<br>nerační svystém vašeho počítače pedlověnie. Múže to znamenat že server generoval vlastní heznečnostní |    |
|                              | záruky, u nichž Chrome nemůže spoléhat na informace o identitě, nebo že se vaši komunikaci pokouší<br>zachytit útočník.                                                                                                    |    |
|                              | Neměli byste pokračovat, zvláště pokud jste takové varování u těchto stránek dosud neviděli.                                                                                                    |    |
|                              | Přesto pokrąčovat Zpět na bezpečnější stránku                                                                                                    |    |
|                              | ▶ <u>Potřebuji vysvětlení</u>                                                                                                    |    |
|                              |                                                                                                    |    |
|                              |                                                                                                    |    |
|                              |                                                                                                    |    |
|                              |                                                                                                    |    |
|                              |                                                                                                    |    |
|                              |                                                                                                    |    |
|                              |                                                                                                    |    |
|                              |                                                                                                    |    |
|                              |                                                                                                    |    |
|                              |                                                                                                    |    |
|                              |                                                                                                    |    |
|                              |                                                                                                    |    |
|                              |                                                                                                    |    |
|                              |                                                                                                    |    |
|                              |                                                                                                    |    |
|                              |                                                                                                    |    |

Pokud budete pokračovat dále stisknutím tlačítka "Přesto pokračovat", tak bude výsledkem okno

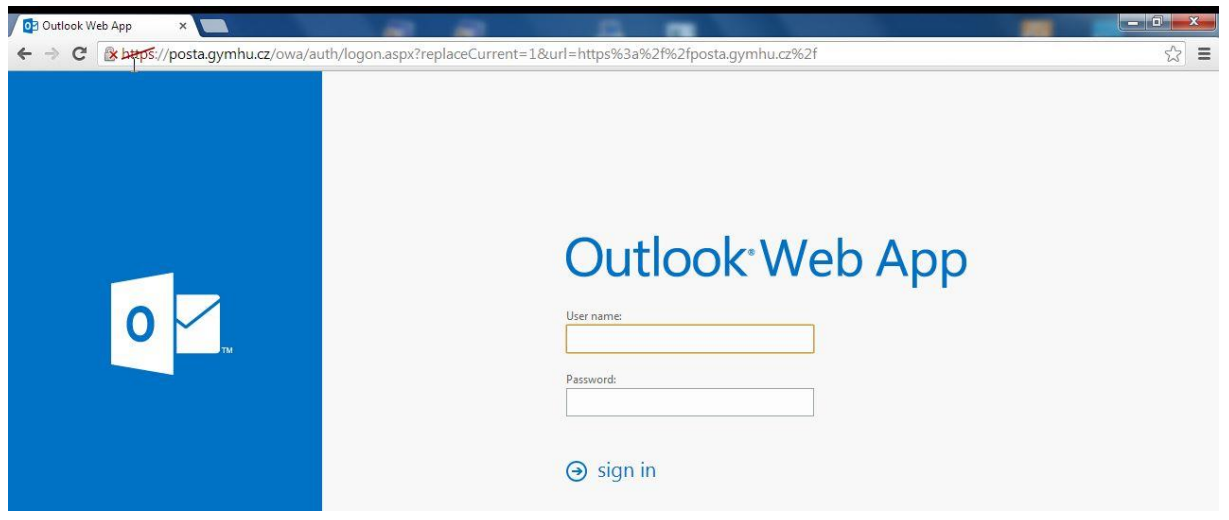

Vidíme, že v horní části je přeškrtnut zabezpečený protokol https.

### Řešení:

 Stáhněte si certifikát z této adresy na váš pevný disk. Pokud se vás Adobe Reader zeptá, zda je náš WEB důvěryhodný, tak samozřejmě zvolte "Povolit". <u>http://www.gymhu.cz/images/stories/soubory/root-gymhu.cer</u>

## 2) Klikněte na stažený soubor:

| Jspořádat 🔻 🗖 🗄 | Otevřít | ▼ Vypálit     | Nová složka |                  |                    | 955      | - 🗖 | 2 |
|-----------------|---------|---------------|-------------|------------------|--------------------|----------|-----|---|
| Dokumenty       | *       | Název položky | *           | Datum změny      | Тур                | Velikost |     |   |
| J Hudba         |         | 🐌 Návod       |             | 16.10.2013 11:40 | Složka souborů     |          |     |   |
|                 |         | 🗔 root-gymhu  | N           | 30.8.2013 11:42  | Certifikát zabezpe | 1 kB     |     |   |

3) Volte "Nainstalovat certifikát"

| Certifikát koře<br>výt považovár | nové autority není důvěryhodný. Má-li<br>za důvěryhodný, nainstalujte tento<br>ožičtě důvěryhodných kořenových |
|----------------------------------|----------------------------------------------------------------------------------------------------|
| ertifikačních                    | autorit.                                                                                                    |
|                                  |                                                                                                    |
| ystaveno pro                     | gymhu-SRV-DC-CA                                                                                                |
| /ystavitel:                      | gymhu-SRV-DC-CA                                                                                                |
| Platnost od 5                    | . 8. 2013 <b>do</b> 5. 8. 2023                                                                                 |
|                                  |                                                                                                    |
|                                  |                                                                                                    |

4) Další...

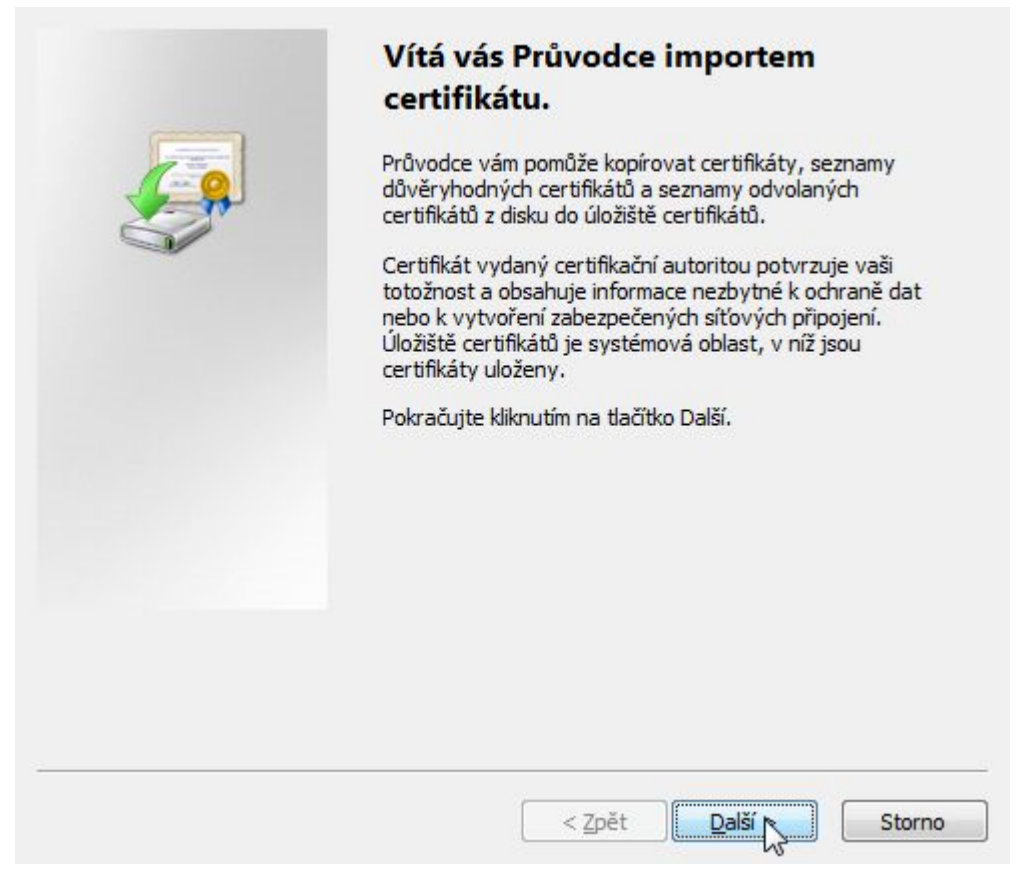

5) Nyní je důležitá volba. Místo "Automaticky vybrat…" musíte zvolit "Všechny certifikáty uložit v následujícím úložišti"!

Stiskněte "Procházet".

| Úložiště certifikátů jsou oblasti syste                  | ému, kde jsou uloženy certifikáty.             |
|----------------------------------------------------------|------------------------------------------------|
| Systém Windows může automaticky<br>umístění certifikátu. | vybrat úložiště certifikátů, nebo můžete zadat |
| 🔘 <u>A</u> utomaticky vybrat úložiště o                  | certifikátů na základě typu certifikátu        |
| Všechny certifikáty umístit v r                          | následujícím úložišti                          |
| Úložiště certifikátů:                                    |                                                |
|                                                          | Prochézet                                      |
|                                                          | 15                                             |
|                                                          |                                                |
|                                                          |                                                |
|                                                          |                                                |
| Jalší informace o úložištích certifikátů                 |                                                |
|                                                          |                                                |
|                                                          |                                                |
|                                                          |                                                |
|                                                          | < Zpět Další > Storno                          |

6) Zvolte "Důvěryhodné kořenové certifikační autority". Pokračujte OK.

Vyberte úložiště certifikátů, které chcete použít.

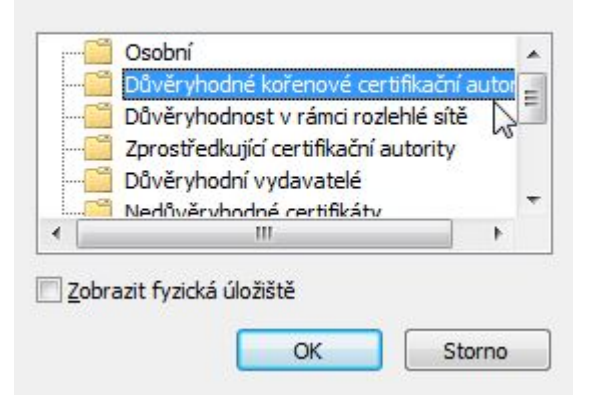

7) Další...

| Systém Window<br>umístění certifik | s může automaticky vybrat úložiště certifikátů, nebo můžete zadat<br>átu. |
|------------------------------------|---------------------------------------------------------------------------|
| 🔘 <u>A</u> utomati                 | cky vybrat úložiště certifikátů na základě typu certifikátu               |
| Všechny                            | certifikáty umístit v následujícím úložišti                               |
| Úložiště                           | certifikátů:                                                              |
| Důvěry                             | hodné kořenové certifikační autority Procházet                            |
| )<br>Další informace o úlo         | žištích certifikátů                                                       |

#### 8) Dokončit...

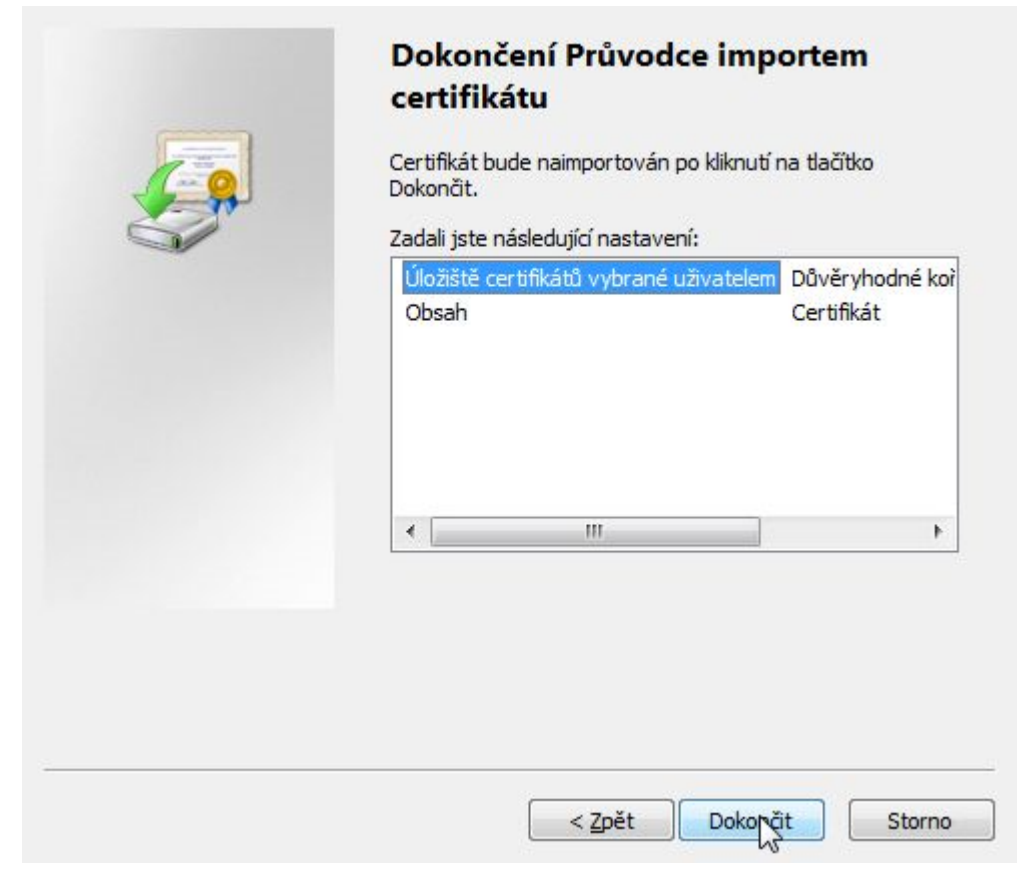

#### 9) Ano...

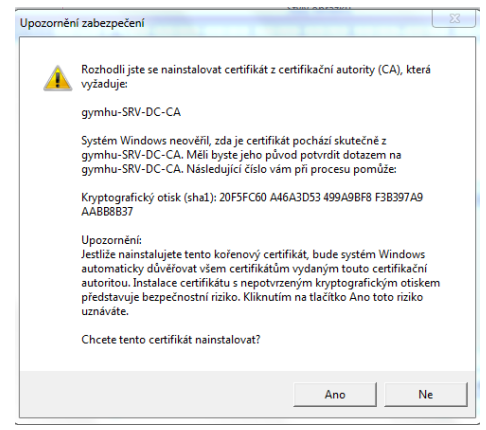

10) OK...

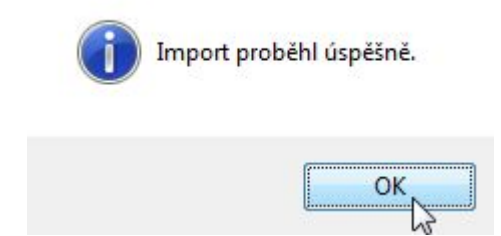

## 11) OK...

| Cert<br>být<br>cert | tifikát koře<br>považovár<br>tifikát do úl<br>tifikačních a | nové autority není c<br>1 za důvěryhodný, na<br>ložiště důvěryhodný<br>autorit. | lůvěryhodný. Má-li<br>ainstalujte tento<br>ich kořenových |
|---------------------|-------------------------------------------------------------|---------------------------------------------------------------------------------|-----------------------------------------------------------|
| Vys                 | taveno pro                                                  | : gymhu-SRV-DC-CA                                                               |                                                           |
| Vys                 | tavitel:                                                    | gymhu-SRV-DC-CA                                                                 |                                                           |
| Plat                | most od 5                                                   | . 8. 2013 <b>do</b> 5. 8. 2                                                     | 2023                                                      |
|                     | G                                                           | lainstalouat cortificát                                                         | Probláčení vystavitele                                    |

## Výsledek:

Pokud nyní napíšete do prohlížeče adresu https://posta.gymhu.cz, tak se objeví stránka

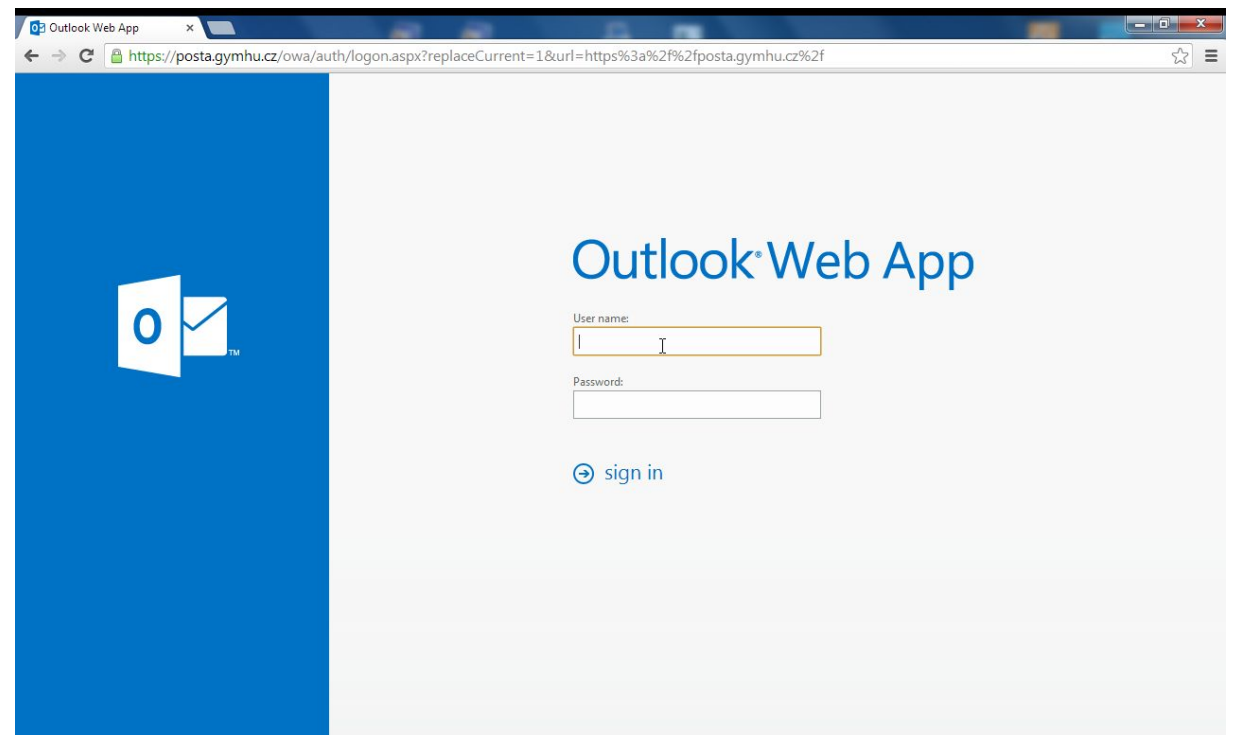

Problém je vyřešen 🙂.